Nézzük melyek azok a tevékenységek melyek elengedhetetlen részét képezik a regisztrációs folyamat megkezdéséhez:

#### 1. Elektronikus kapcsolattartásra vonatkozó nyilatkozatok megtétele a Rendelkezési nyilvántartásban

Első lépésként be kell állítani az elektronikus kapcsolattarási formát, melyet a gazdálkodókra vonatkozóan a képviseletre jogosult személy (ügyvezető) tehet meg. (Egyéni vállalkozó saját magára vonatkozóan nyilatkozik.)

A kapcsolattartásra vonatkozó rendelkezést az alábbi címen tehetjük meg :

#### https://rendelkezes.gov.hu/rny-public/

Ügyfélkapus azonosítást követően el kell fogadnunk az Általános Szerződési Feltételeket (ÁSZF). Kattintsunk a "**Kapcsolattartási rendelkezés**"-re, és pipáljuk be, hogy az elektronikus utat választjuk.

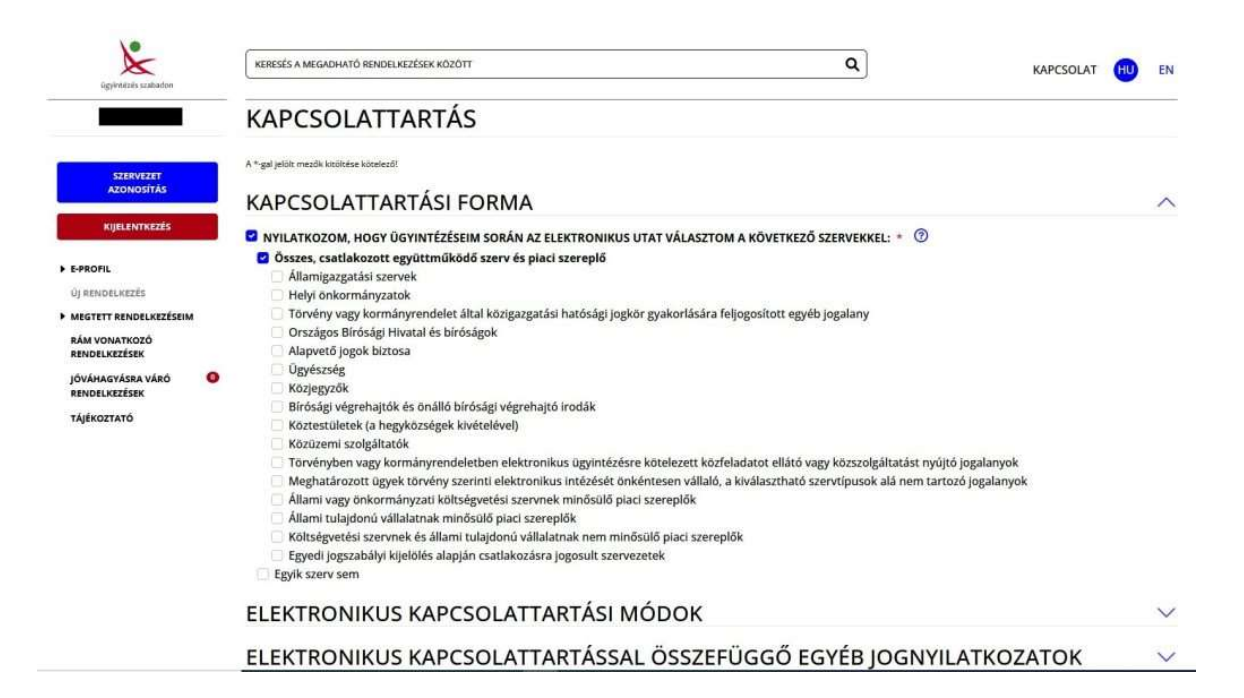

Mentést követően a rendelkezés rögzítésre kerül, melyről visszaigazolást kapunk tárhelyünkre.

Következő lépésként kattintsunk a bal oldali sávban tetején található a "**szervezet azonosítás** "gombra, függetlenül attól hogy milyen gazdálodási formában végezzük tevékenységünket.

#### SZERVEZET AZONOSÍTÁSA

| Szervezet                                                                                              |                           |
|----------------------------------------------------------------------------------------------------|---------------------------|
| KÉRJÜK, ADJA MEG AZ AZONOSÍTANI KÍVÁNT SZERVEZET ADÓSZÁMÁT (11 KARAKTER) VAGY TÖRZSSZÁM/               | ÁT (8 KARAKTER)!          |
|                                                                                                    |                           |
|                                                                                                    |                           |
| Hozzájárulok, hogy adóazonosító jelemet a rendelkezéstételi eljárásban a képviseleti jogosultság ellen | örzése céljából kezeljék. |
| KERESÉSI FELTÉTELEK TÖRLÉSE AZONOSÍTÁS                                                                 |                           |

Adjuk meg az adószámunkat vagy törzsszámunkat. Ezt követően pipáljuk be a hozzájárulást az adóazonosító jelünk ellenőrzéséhez.

## FIGYELEM!

Felhívjuk figyelmét, hogy a Rendelkezési Nyilvántartás (RNY) felhasználói profiljának (e-Profil) ügyfélbarát szempontú kialakítása eredményeként megváltozott a gazdálkodó szervezet kapcsolattartásra vonatkozó (korábban Szervezeti Alaprendelkezésként jelölt) rendelkezéstételi felülete, mely érintette a kapcsolattartással összefüggő jognyilatkozattételi lehetőségek tartalmát is. Annak érdekében, hogy az eljárásaik során RNY-ből lekérdező szervek pontos, és rájuk nézve hatályos ügyféli rendelkezéseket tudjanak felhasználni, kérjük, **tegye meg a képviselt szervezet nevében Kapcsolattartási rendelkezését** a felületre előtöltött nyilatkozatok és adatok elmentésével. A képviselt gazdálkodó szervezet korábbi 'Szervezeti Alaprendelkezését' a '**Megtett rendelkezések'** menüpontra kattintva töltheti le és tekintheti meg, s a képviselt szervezet e-Profiljának Szervezeti Kapcsolattartási rendelkezése a kívánt módon bármikor módosítható.

KAPCSOLATTARTÁSI RENDELKEZÉS

Х

Egy figyelmeztető ablakban történő tájékoztatás elfogadása után a szervezet beazonosítása után újabb kapcsolati rendelkezést kell tennünk, ebben az esetben a szervezetünk nevében.

A következő képernyőn megjelennek a cég cégkapu szerinti adatai és az elektronikus kapcsolattartásra vonatkozó nyilakozatok. Egyéni vállalkozó esetében az első sorban egy nyilatkozat található, hogy KÜNY-Tárhellyel rendelkezik és azt jelenti be hivatalos elérhetőségként.

Az nyilakozat utolsó sorában meg kell adni az elektronikus levelezési címet. Mentést követően ismételt visszaigazolást kapunk a tárhyelünkre a rögzítés tényéről.

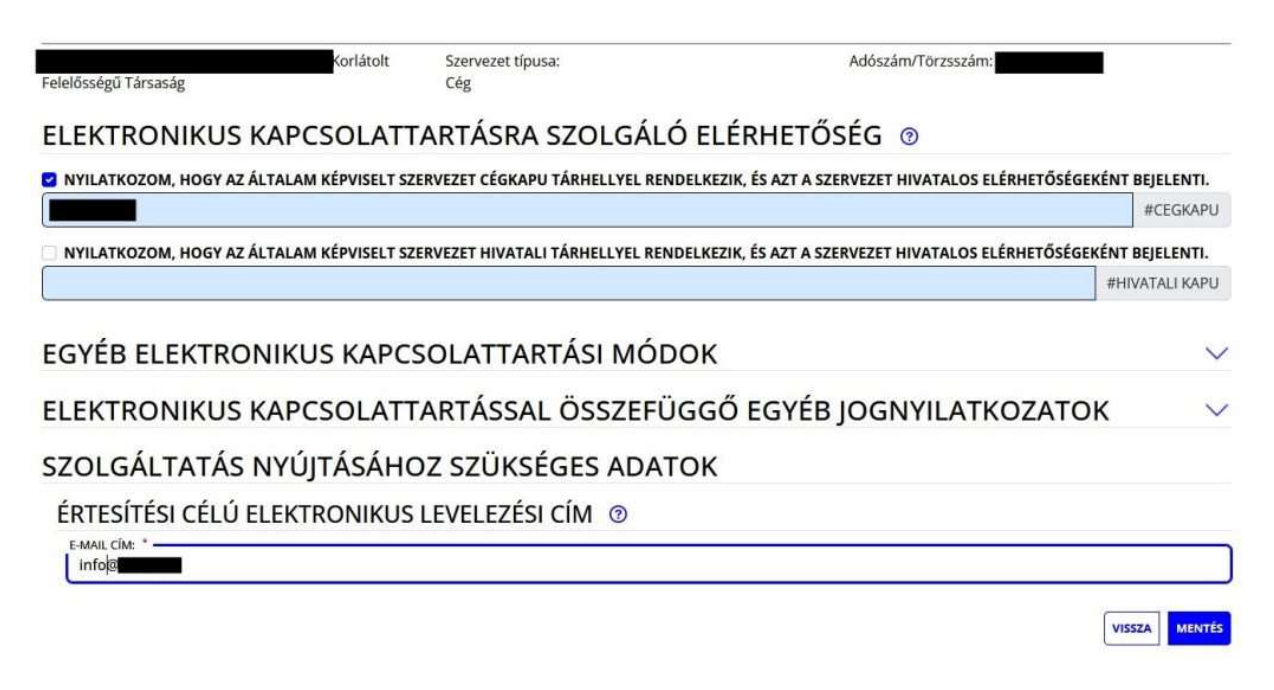

#### 2. Meghatalmazás készítése a Rendelkezési nyilvántartásban

Tipp: Honnan tudhatjuk hogy nem rendelkezünk bejegyzett meghatalmazással ? Amennyiben nem rendelkezünk meghatalmazással az Okir kapu felületén az ügyfélkapus bejelentkezést követően az alábbi főoldal bal oldali Új OKIR kapu bejelentkezés akciógombra kattintva az alábbi hibaüzenet fogad

| Jelenleg Ön nem jogosult adatszolgáltatás beküldésére mert nincs meghat<br>cége ill. szervezete nem rendelkezik KÜJ-jel. A felhasználói leírásban a <b>Prol</b><br>fejezet ismerteti a megoldást, ehhez kattintson ide. | almazása vagy<br>blémák megoldása |
|----------------------------------------------------------------------------------------------------|-----------------------------------|
|                                                                                                    | Rendben                           |

A képviseletre jogosult személy hozzárendelését a szervezethez szintén a fönt részletezett Rendelkezési nyilvántartási felületen lehet megtenni. Amennyiben most rendelkeztünk a kpcsolattartasról (1. lépés) maradjunk bejelentkezve a felületen. Ha már korábban nyilatkoztunk akkor jelentkezzünk be az alábbi linken <u>https://rendelkezes.gov.hu/rny-public/</u> majd klikkeljünk a bal oldali sávban található szervezeti azonosításra. Az adószámmal vagy törzsszámmal történő azonosítást követően a meghatalmazás elkészítéséhez a bal oldali sávban az E-profil menüpont alatt válasszuk az "**Új rendelkezés**"-t.

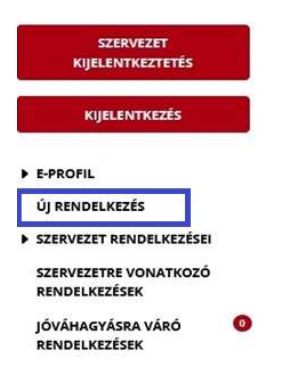

A megjelenő képernyőn az "**Agrárminisztérium**,,-ot kell választani majd azon belül az "**OKIR** adatszolgáltatás,,-t. Tekinettel arra, hogy szervezetként vagyunk bejelentkezve az első sorban szereplő **"a meghatalmazást meghatalmazóként hozom létre**" menüpontot válasszuk.

Ebben az esetben a rendszer betölti a meghatalmazó (cég vagy egyéni vállalkozó) adatait, nekünk pedig a meghatalmazottra vonatkozóan a saját adatainkat kell feltölteni (egyéni vállalkozó a saját adatait, cég esetében a bejelentkezett ügyvezető személy adatait). A kitöltést követően hozzá kell adni a meghatalmazás nyomtatványhoz. Ha ez megtörtént, akkor kapunk egy összefoglalást a meghatalmazó és a meghatalmazott adataival.

# ÜGYTÍPUS: OKIR ADATSZOLGÁLTATÁS

### MEGHATALMAZÁS

MECHATALMAZÓ

| Korlátolt Felelősségű Társaság |                      | Adószám |  |
|--------------------------------|----------------------|---------|--|
| MEGHATALMAZOTT                 |                      |         |  |
|                                | Születési név        | TÖRLÉS  |  |
|                                | Anyja születési neve |         |  |
|                                | Születési hely       |         |  |
|                                | Születési idő        |         |  |

"Tovább" gombra kattintva be kell állítani a meghatlmazás hatályának kezdetét és végét. (Alapesetben a kezdethez az azonnal a hatály végéhez pedig a a visszavonásig lehetőséget válasszuk.)

A tovább gomb megnyomásával az összesítő adatok ellenőrzését követően létrehozhatjuk a meghatalmazást. Erről is kapunk visszaigazolást, mely letölthető és lementendő, illetve erről is érkezik értesítés az ügyfélkapus tárhelyünkre.

#### 3. KÜJ szám igénylés

Végezetül a tényleges regisztráció megkezdéséhez már csak KÜJ számot (Környezetvédelmi ügyfél jelet) kell igényelnünk. Ezt már az OKIRkapu felületén tudjuk megtenni (<u>https://kapu.okir.hu/okirkapuugyfel/</u>) ügyfélkapus bejelentkezést követően.

| Új OKOHšapu bejelentikezéshez to<br>meghatalmázásaal kell rendelke<br>III.<br>Ha ninca meghatalmazása az RP<br>döntés alapján fogja megkapol y<br>Ha már kozábban bejelentikezett, | Új OKORkapu bejelentikezéshez tudska kell az adatszolgálltatásra kiltelezett ügyfél (cég, szervezet vagy személy) KÚJ-ét (gyakran az einnett telephelyrobjektum KTJ-jélt is) és Önnek.<br>meghatalmazással kell rendelikezne. Ha nince meghatalmazása, sikke azt a Rendelikezési Nyilvántartás (INVY) segítségével kaphatja meg leggyorsabban, erről többet tiathat meg<br>m                                                              |
|----------------------------------------------------------------------------------------------------|----------------------------------------------------------------------------------------------------|
|                                                                                                    | Ha ninca meghatalmazāsa az RNV-ben, akkor cēgszenšen alkārt meghatalmazāsāt beszkennelve kell beküldenie, ehkez hasznāļja az. Oj meghatalmazās/KOJJ. gombot. Ogyintizzk<br>dotsta alasjān fogia meghapin jogonaltaligāt, ami honszabb ldžt vehel igimybe.                                                                                                    |
|                                                                                                    | Ha mär kordoban begelentikezett, akkor az előcmények bármelyik sorára kattotva rögtön az adatosomagoktvoz pat.                                                                                                    |
| -                                                                                                    | Figyelent Ha On a kitarjesztett gyártai felelősségi rendszer működésésé részletas szabályaról sztés 80/2022. (t). 14.3 Kzem rendelet alapján kezdenényezi tejlétetartásta<br>vítelét, aktor eldtez KOLKOVT NY típusű adatosonagot kell létertezése és beküdéne az. (j) OK/Rapu tejelentkezés gontóbal. Ha since KULV-, aktor a Külv génykés gonóbal<br>ligényeljes cértész BNY beli meghatatmazás szakalgezű Erőli többet tudhat meg. (t) |
| Qj                                                                                                    | OKII (kapa bejelentitezes Di Küul spinyles Oj meghatalmazis/Küu                                                                                                    |
| EŚĞ                                                                                                    | tmények Bendiczte: Adoptet ( status) ( Ado) ( adatesionary text                                                                                                    |
|                                                                                                    |                                                                                                    |

Válasszuk a "**KÜJ igénylés**" gombot. Amennyiben az előző lépésben sikeresen létrehoztunk a meghatalmazásunkat a megjelenő lapon látjuk a vállalkozásunk adatait egy kis táblázatban, melyre kattintva az alábbi ablak jelenik meg:

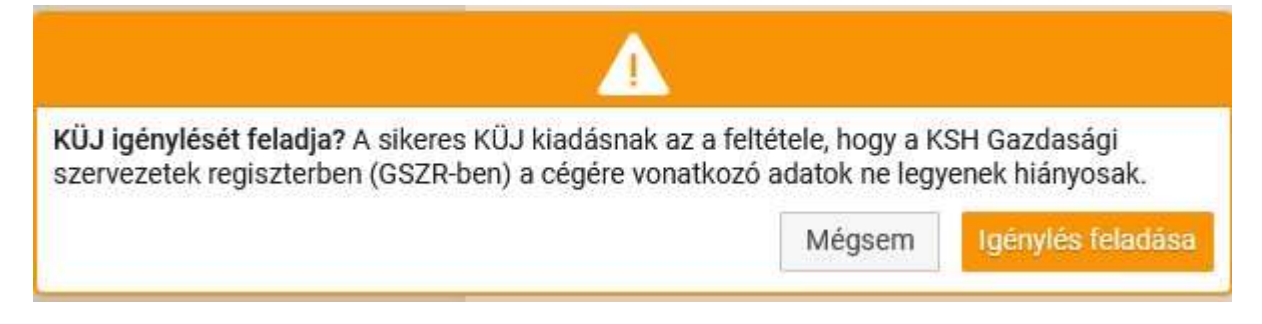

Kattintsunk az "**Igénylés feladása**" gombra, mely alapján folytatni tudjuk a KÜJ (Környzetvédelmi Ügyfél Jel) igénylésének folyamatát.

Zöld fejléces ablakban jelzi a rendszer, hogy megkezdődött a KÜJ szám igénylésének folymata, amely általában azonnal le is fut. A KÜJ szám birtokában pedig megkezdhetjük a tényleges regisztrációs folyamtokat az OKIR kapu felületén. Természetesen a fentiekben már megszokott módon a KÜJ szám megképzéséről szóló értesítés kiküldésre kerül az ügyfélkapunkra.